• TOUCH\_RES,目录下是电阻式触摸面板的驱动程序文件,在《高级篇》第20章创建。

## A.2 CubeMX 模板项目

在\PublicDrivers\CubeMX\_Template 目录下,有整理好的多个 CubeMX 模板项目文件,如

图 A-2 所示。这些 CubeMX 项目里包含一些设计好的配置, 例如,包括按键和 LED 的配置,或 FSMC 连接 TFT LCD 的配置。在新建 CubeMX 项目时,用户可以从某个 CubeMX 模板项目复制,或者从某个 CubeMX 模板项目文件导入。

图 A-2 中这些 CubeMX 项目模板文件包含的配置简介 如下。

 Image: Milling Milling Millin

名称

STM32CubeMX STM32CubeMX STM32CubeMX STM32CubeMX STM32CubeMX STM32CubeMX

M.M.

图 A-2 整理的 CubeMX 模板项目

- M1\_KeyLED.ioc,包含了 4 个按键和 2 个 LED 的 GPIO 配置。项目使用 STM32F407ZG, 包含 MCU 基础配置,即 Debug 接口设置为 Serial Wire, RCC 中 HSE 设置为 Crystal/Ceramic Resonator,在时钟树上设置 HSE 为 8MHz,HCLK 为 168MHz,设置 HSE 为主锁存器时钟源。设置了 4 个按键和 2 个 LED 的 GPIO 引脚,定义了用户标签。 按键和 LED 的电路如图 6-2 所示,GPIO 设置结果如表 6-2 所示。
- M2\_KeyLED\_Buzzer.ioc,在文件 M1\_KeyLED.ioc 的基础上,增加了蜂鸣器连接 GPIO 引脚的配置。蜂鸣器的电路如图 6-2 所示,GPIO 引脚设置如表 6-2 所示。
- M3\_LCD\_Only.ioc,包含FSMC连接TFTLCD的接口配置,还包含文件M1\_KeyLED.ioc
  中的MCU基础配置,但是不包含按键和LED的GPIO配置。FSMC连接TFTLCD的 配置原理和配置结果见《基础篇》第8章。
- M4\_LCD\_KeyLED.ioc,在文件 M3\_LCD\_Only.ioc 的基础上,增加了 4 个按键和两个 LED 的 GPIO 配置。一般新建 CubeMX 项目时,都使用这个文件作为模板,或从这个 文件导入。
- M5\_LCD\_KeyLED\_Buzzer.ioc,在文件 M4\_LCD\_KeyLED.ioc 的基础上,增加了蜂鸣器的 GPIO 配置。
- M6\_LCD\_KeyLED\_SRAM.ioc, 在文件 M4\_LCD\_KeyLED.ioc 的基础上, 增加了 FSMC 连接外部 SRAM 的配置。FSMC 连接外部 SRAM 的原理和配置结果见《基础篇》第 19 章。

## A.3 新建 CubeMX 项目后导人模板项目的配置

在 CubeMX 中,用户可以使用导入功能,将一个已有的 CubeMX 文件中的配置导入新建的 CubeMX 项目中。例如,在需要使用 LCD、按键和 LED 的项目中,可以在 CubeMX 创建项目 后,首先导入 CubeMX 模板项目文件 M4\_LCD\_KeyLED.ioc 的内容。这样导入后,新项目就包 含了 4 个按键和 2 个 LED,以及 FSMC 连接 TFT LCD 的接口配置,只需在此基础上进行其他 配置就可以了。

例如,第9章的示例项目 Demo9\_1TIM\_LED 需要使用 LCD、KeyRight 键和 2 个 LED。可 以按如下操作导入 CubeMX 项目:在 CubeMX 中,选择 STM32F407ZG 创建一个项目,创建项 目后,先不要做任何修改;单击菜单项 File→Import Project,打开图 A-3 所示的对话框;对话